Berufskolleg der Stadt Düsseldorf

## Anmeldetage an der LoLo Anleitung für die Anmeldung

- Gehe auf die Seite "schulbewerbung.de"
- Klicke auf "Neues Konto" (dann auf "alles klar")
- o Beantworte die Fragen im Chat und klicke anschließend auf "weiter zu Bundld"
- Man wird auf die Seite "id.bund.de" weitergeleitet
- Klicke auf "Konto erstellen"
- Wähle "Benutzername & Passwort" und klicke auf "Konto erstellen" (danach einwilligen)
- Gebe nun alle Daten ein und klicke immer weiter.
- Man bekommt einen Verifizierungscode an die angegebene Mailadresse (Code eingeben und auf weiter klicken)
- Nach einer erfolgreichen Anmeldung wird man zurück auf die schulbewerbung.de
  Seite weitergeleitet (*"weiter zum Antrag"*)
- o Man beantwortet alle weiteren Fragen im Chat auf der Seite
- Nun kann man auf "Neue Bewerbung" klicken und den eigenen Namen auswählen.
- Gebe das gewünschte Schuljahr an
- o Wähle "An Wunschschule bewerben"
- o Gebe "Lore-Lorentz-Schule" ein
- Nun kann man sich den gewünschten Bildungsgang auswählen.
- Beantworte nun die letzten Fragen und dann auf "Bewerbung abschicken" klicken.